# SBIレミットの作り方

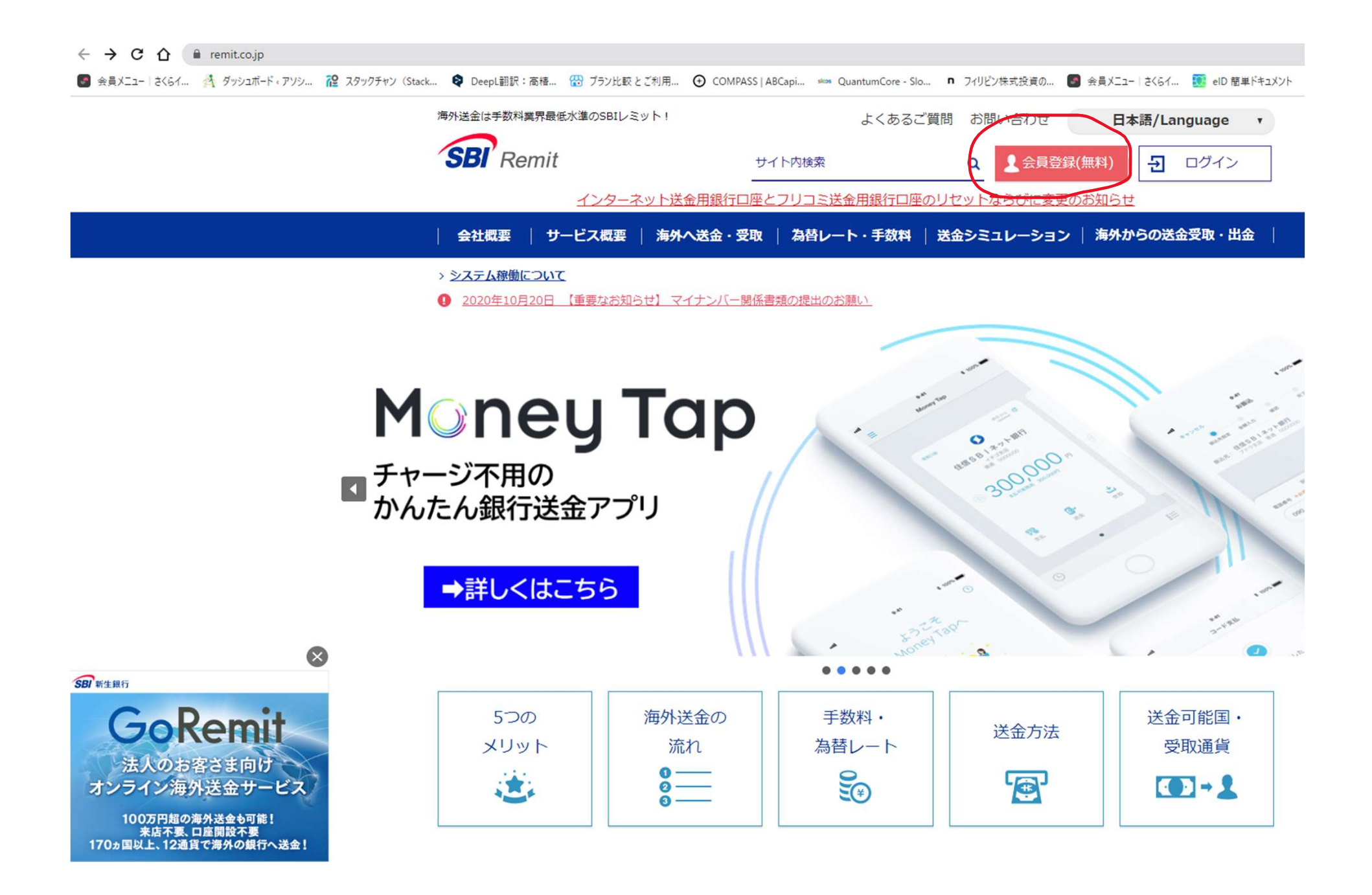

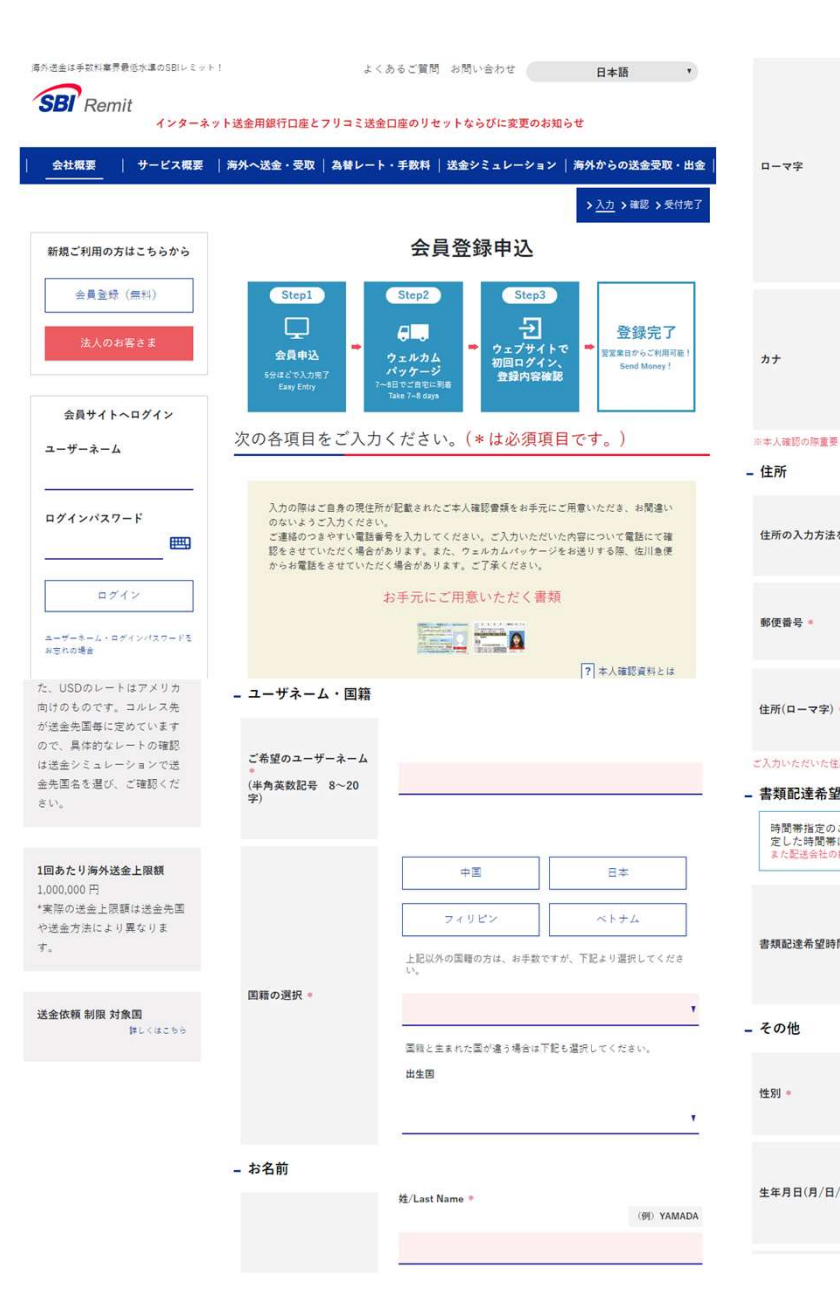

|                            |                                                                                                    | (@) YAMADA                           |                                                |                                     |
|----------------------------|----------------------------------------------------------------------------------------------------|--------------------------------------|------------------------------------------------|-------------------------------------|
|                            |                                                                                                    | 1022 174014024                       | 電話番号1(半角数字)。                                   | 国番号                                 |
|                            | ミドル・ネーム/Middle Name                                                                                                    |                                      | [?] SMS通信について                                  |                                     |
|                            | 名/First Name *                                                                                                    | (例) TARO                             | 電話番号2(半角数字)                                    | 国番号                                 |
|                            | □ LastNameが2つあります。<br>妊/Last Name                                                                                                    | (例) ヤマダ                              | 職業。                                            |                                     |
|                            | 名/First Name                                                                                                    | (例) タロウ                              | 送金原資                                           |                                     |
| <b>そとなりますの</b>             | で身分証明書と同一のスペルで入り                                                                                                    | カレてください                              | メールアドレス。                                       | P.                                  |
| を選択 *                      | <ul> <li>● 郵便書号を知っているので、</li> <li>● 郵便書号がわからないので、</li> </ul>                                                                                                    | 郵便書号から入力をする。 (推奨)<br>住所を都道府県から入力をする。 | メールアドレス(確認)。                                   |                                     |
|                            | ポタンモクリックして住所を道                                                                                                    | 住所検索・次へ<br>捩してくだきい。                  | メール表示言語。                                       |                                     |
| •                          |                                                                                                    |                                      | メール表示言語 。                                      |                                     |
| 1所宛に、サー<br>2時間帯            | ビスのご利用に必要な書類をお送                                                                                                    | Buchat.                              | SNS                                            |                                     |
| に希望かこ。<br>は変更できる<br>が合により、 | <ul> <li>いましたら、「配の中から、<br/>ません。<br/>時間帯指定をお受けできない場合</li> <li>● 指定なし</li> <li>○ 午前中</li> </ul>                                                                                                    | 1855して下さい。両、一度相<br>がありますので予めご了承下さい。  | SNS ID                                         | 4                                   |
| 間帯 *                       | $\bigcirc 12:00{-}14:00 \\ \bigcirc 14:00{-}16:00 \\ \bigcirc 16:00{-}18:00 \\ \bigcirc 18:00{-}20:00 \\ \bigcirc 19:00{-}21:00 \\ \bigcirc 19:00{-}21:00 \\ \bigcirc 10:00{-}21:00 \\ \bigcirc 10:00{-}21:00 \\ \bigcirc 10:00{-}21:00 \\ \bigcirc 10:00{-}21:00 \\ \bigcirc 10:00{-}21:00 \\ \bigcirc 10:00{-}21:00 \\ \bigcirc 10:00{-}21:00{-}21:00 \\ \bigcirc 10:00{-}21:00{-}21:0$ |                                      | 弊社を知ったきっかけ<br>は?                               | <u></u>                             |
|                            | 〇 男                                                                                                    | Оž                                   | インターネット送金用銀<br>行口度。<br>2 インターネット送金用銀行ロ<br>度とは? | <b>送金資金をお</b><br>○ みずほ根?<br>○ りそな根? |
| /年) *                      | ▼ 月<br>ウェルカムバッケージをお授<br>ご入力下さい。<br>(例)12月31日1980年                                                                                                    | ▼ 目 ▼ 平<br>2取り頂く際、重要となります。正確に        | DEPOSIT CARD =                                 | ○利用しない                              |
|                            |                                                                                                    |                                      | 1.250                                          |                                     |

| 角数字)●   | 国委号                                | キャンペーンコード                                                                                                    |   |
|---------|------------------------------------|----------------------------------------------------------------------------------------------------|---|
| 甸数字)    | <br>因垂号                            | <b>次</b> へ                                                                                                    |   |
|         |                                    | /                                                                                                    |   |
|         |                                    | 各項目に必要事項を入<br>力し、次へをクリック                                                                                                    |   |
| z •     |                                    | りると、唯認画面が出<br>ます。                                                                                                    |   |
| ス(確認) * |                                    | 確認し、申し込みする                                                                                                    |   |
| iii •   | ,                                  | ケージが送付されます                                                                                                    | 0 |
| •       |                                    | 1週間くらいかかりますので 待ちましょう                                                                                                    |   |
|         |                                    |                                                                                                    | 0 |
|         | ·                                  |                                                                                                    | 1 |
| っかけ     |                                    | メカウ #2 う <u>ど付か了</u> 新典ご約冊の方はこちらから         会員登録申込           金具登録 (用1)         受付が完了しました。                                                                                                    |   |
| ·送金用銀   | 送金資金をお振込み頂くSBIレミットの銀行口座<br>〇 みずほ値行 |                                                                                                    |   |
| 送金用銀行口  | ○ りそな焼け                            | ログインパスワード<br>通常の生活を行うため、ション・ションを含む、<br>道金先で使取人にはいつも同じですか?今すぐ登録!<br>道金先が発知し場合、フリコ・道金とNama Cardor ごが見知します。<br>道金先使取人になる<br>単合いたのかくなります。ごきたいではないではない。<br>またが知知していため、このものではないではない。<br>またが知知していため、このものではないではない。<br>このでいた。 |   |
| D ·     | ○利用しない                             |                                                                                                    |   |

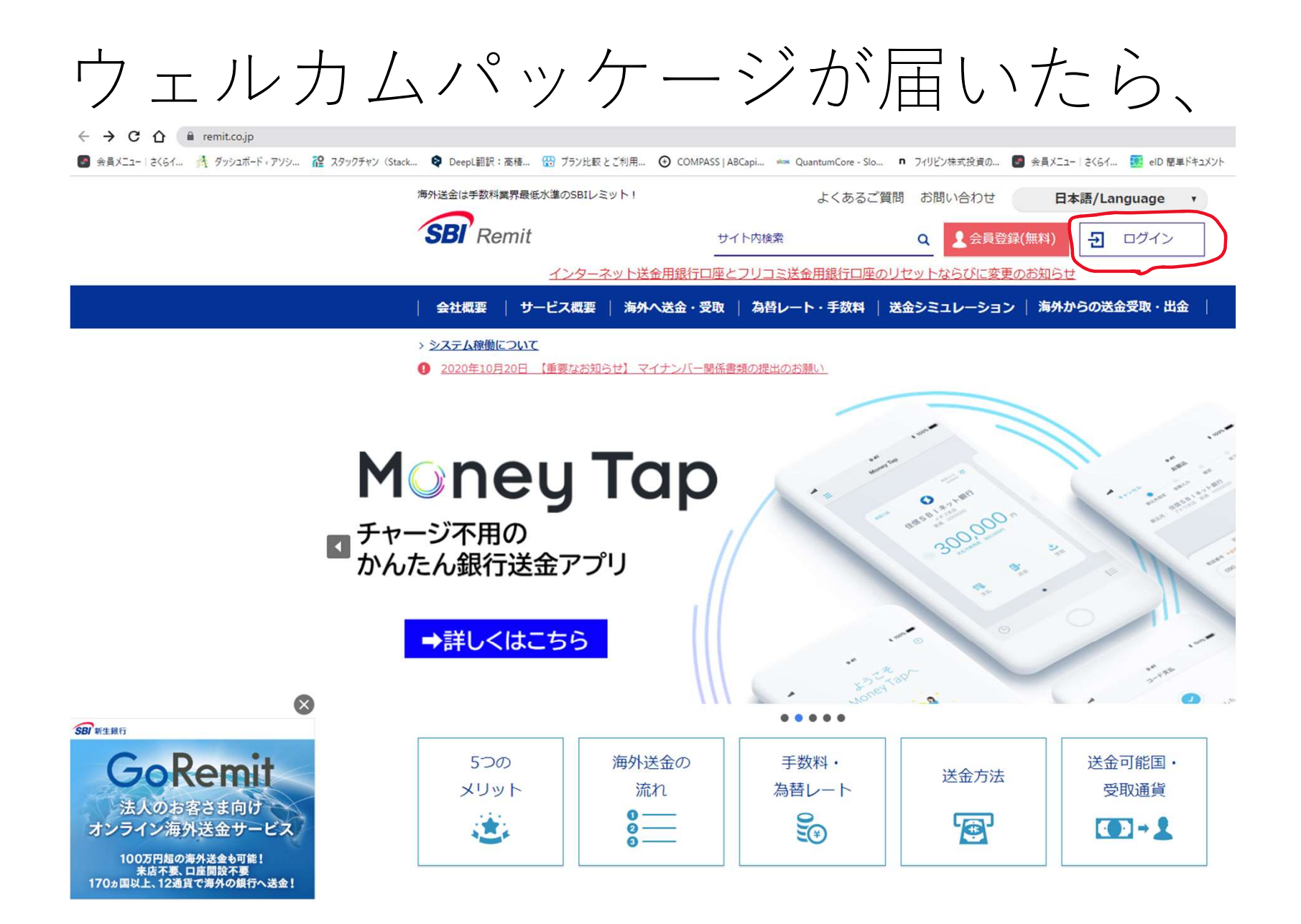

よくあるご質問 お問い合わせ

日本語

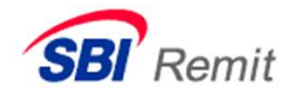

#### インターネット送金用銀行口座とフリコミ送金口座のリセットならびに変更のお知らせ

| 会社概要 | サービス概要 | 海外へ送金・受取        | 為替レート・手数料 | 送金シミュレーション                                  | 海外からの送金受 |
|------|--------|-----------------|-----------|---------------------------------------------|----------|
|      |        | 1771 ALIAL SCAN |           | NOTES A A A A A A A A A A A A A A A A A A A | 1 HILLS  |

ログイン ウェルカムパッケージ 新規ご利用の方はこちらから 記載のユーザーネーム ユーザーネーム \* (ご自分で決めた物が 会員登録 (無料) 記載されていると思い teranets ます)と仮パスワード 法人のお客さま でログインします。 ログインパスワード \* Ē ..... 為替レート 2023/07/06 07:00:00 現在 ログイン 1 USD = 146.19 円 1 円 = 0.380000 PHP

ユーザーネーム・ログインパスワードをお忘れの場合

た、USDのレートはアメリカ

\*上記は参考レートです。ま

1万円 = 494.91 人民元

向けのものです。コルレス先

海外送金は手数料業界最低水準のSBIレミット!

新規ご利用の方はこちらから

会員登録 (無料)

法人のお客さま

会員サイトヘログイン

Ē

ユーザーネーム

ログインパスワード

teranets

.....

よくあるご質問 お問い合わせ

日本語

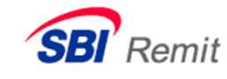

インターネット送金用銀行口座とフリコミ送金口座のリセットならびに変更のお知らせ

•••••

会社概要 | サービス概要 | 海外へ送金・受取 | 為替レート・手数料 | 送金シミュレーション | 海外からの送金

|        | ロクイン(認証) |
|--------|----------|
| 認証コード* |          |

ログインの都度登録済みのメールアドレス宛に送信さ れる6ケタの認証コードを入力し「ログイン(認 証)」をクリックしてください。

AS AN (STIET)

| 認証コ | ードを再う | 送する |
|-----|-------|-----|

ご登録のメールアドレスに認証 コードが届きますので、その認証 コードを入力します。 > 確認事項について > 入力 > 確認 > 完了

### 初回ログイン

#### 会員登録について

## [重要] SBIレミットの国際送金サービスをご利用するにあたりまして、以下の国際送金取引規定、電子交付についてをお読 み頂き同意いただく必要がございます。 設定いただいたログインパスワードは今後の取引に必要となりますので、お忘れにならないように、ご注意くださ い。

初回ログインの画面になり、 全て読んで確認の上、同意に ✓を入れます。 すべて同意すると、一番下に ある、同意の上次へをクリッ クします。

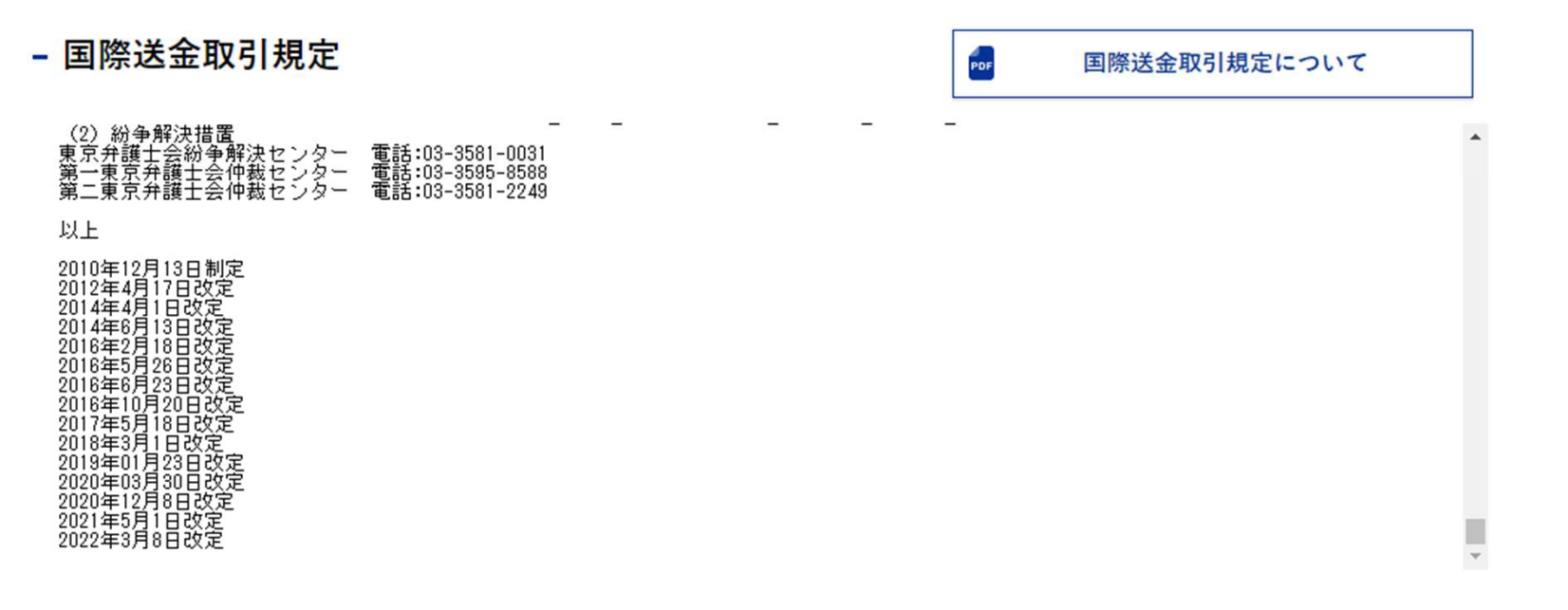

パスワードの設定

ログインパスワードと取引パスワードを設定してください。

初回ログインの方
 ログインパスワードと取引パスワードを設定してください。
 ・再発行手続中の方
 ログインパスワードと新たな取引パスワードを設定してください。

| ログインパスワード *      | <br><b>=</b> |
|------------------|--------------|
| ログインパスワード確認<br>* |              |
| 取引パスワード *        | <b></b>      |
| 取引パスワード確認 *      | <br><b>=</b> |

パスワードの設定画面へと変わりま す。

新しいログインパスワードを設定し ます。この際、取引パスワードも必 要となります。

同じパスワードは使えませんので、 ご注意ください。

入力できましたら、次へをクリック

ログインパスワードおよび取引パスワードは、画面に表示されません。

お客さまの個人情報保護のため、弊社役職員はお客さまのパスワードを知りえないシステム管理を行っております。 再発行手続きにお手を煩わせることのなきよう、現在のパスワードを忘れないようにしてください。

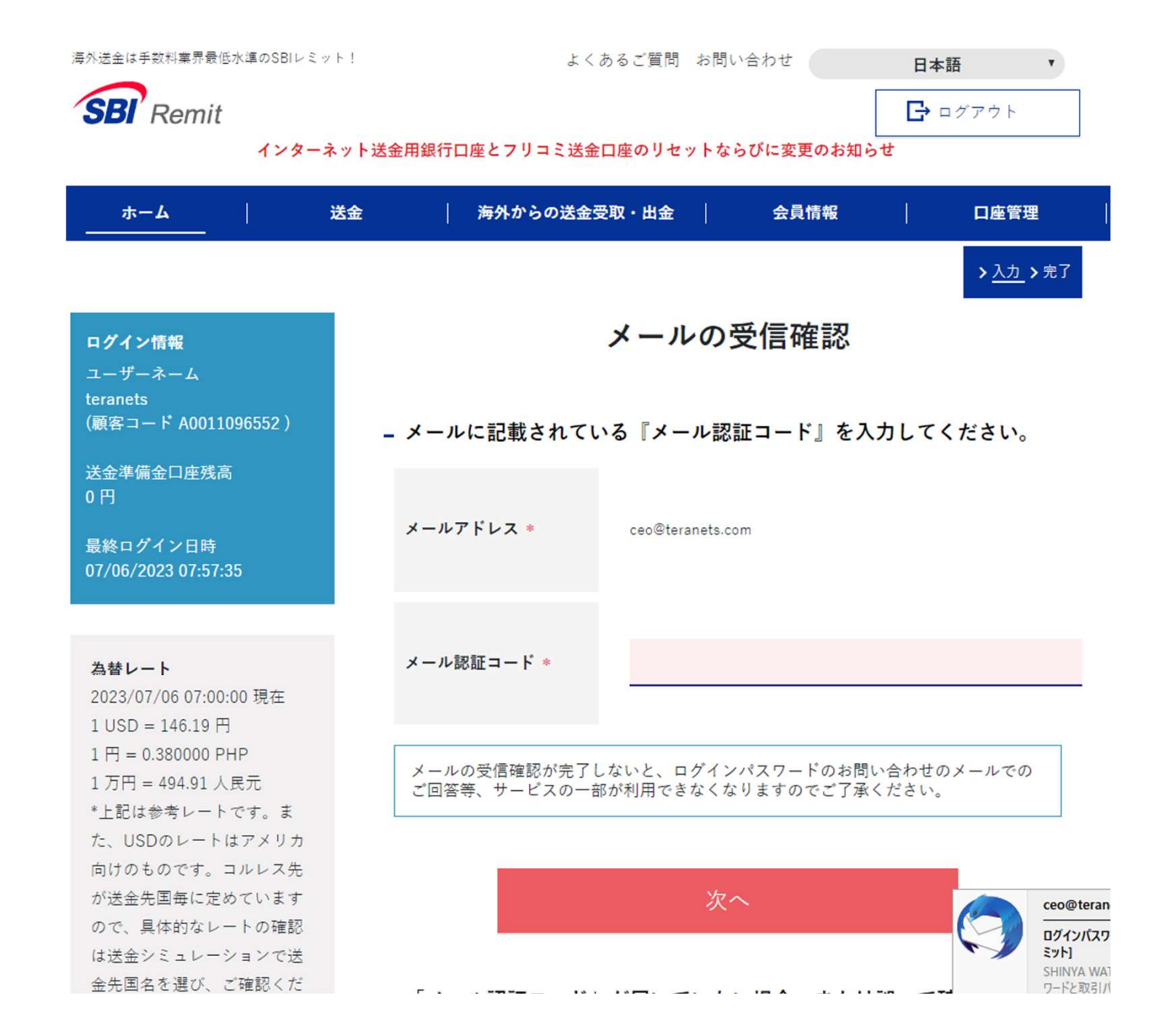

登録メールアドレスに、 メールの受信確認のお願い 【SBIレミット】という件名の メールが届きます。本文内に メール認証コードがあります ので、メール認証コードを入 れて、次へ

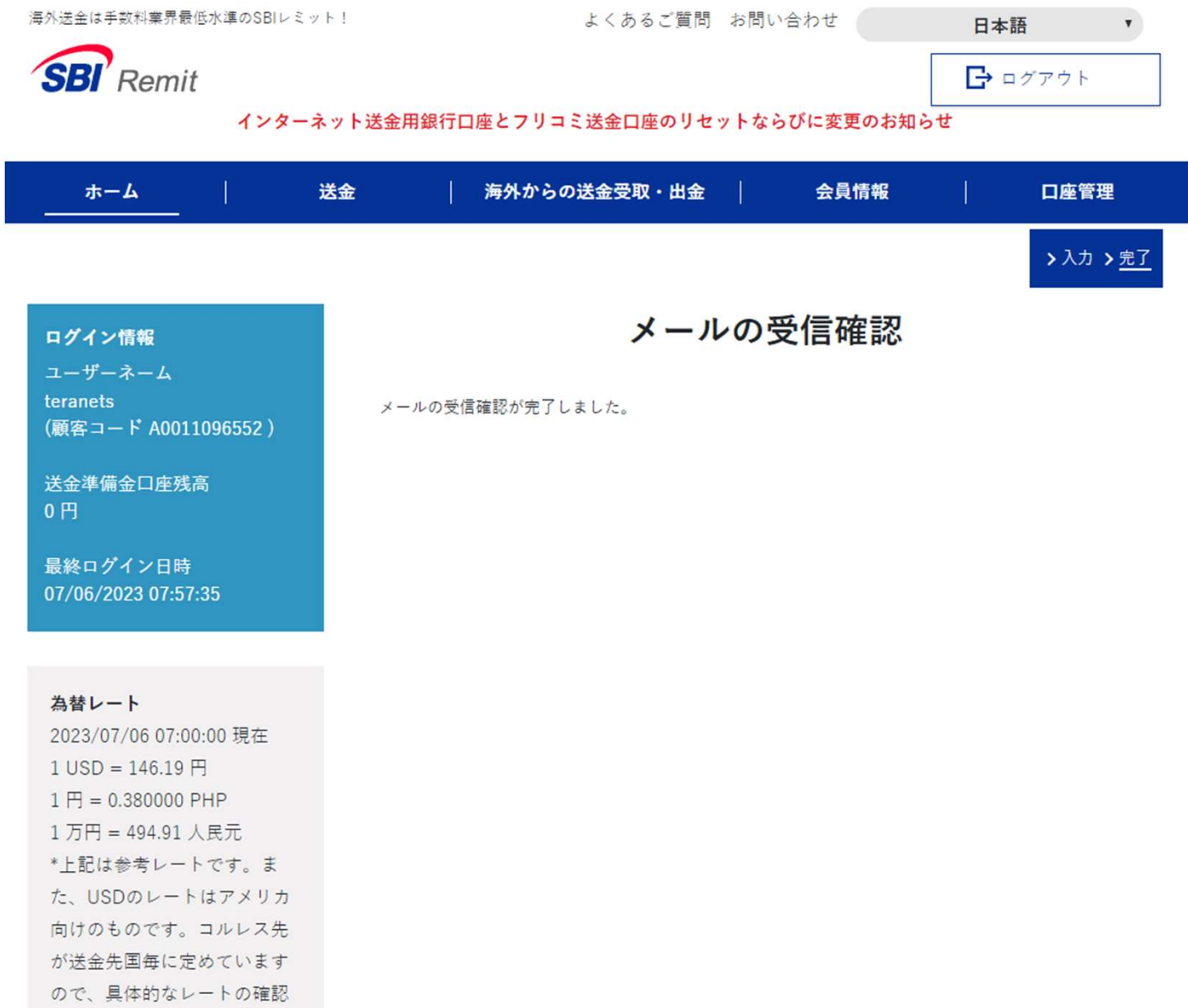

メールの受信確認と出れば、設定完了になります。

は送金シミュレーションで送

## マイナンバー確認資料の提出

マイナンバー確認資料の提出は、ウェルカムパッケージ記載にある通りにすれば大丈夫です。
 郵送でも、アプリでも出来ます。

アプリの場合、MyNumber収集アプリをダウンロードしてイン ストールするのですが、アンドロイドの場合、OSが新しいとア プリのバージョンが古い為使用できません。その場合郵送とな ります。iOS 15.7.6で確認済 アンドロイド バージョン 12ではだめでした。